# UCCX 8.0: Come attivare la richiesta francese di TAPS

## Sommario

Introduzione Prerequisiti Requisiti Componenti usati Convenzioni Attività principale Istruzioni dettagliate Verifica Risoluzione dei problemi Informazioni correlate

## **Introduzione**

In questo documento viene descritta la procedura per attivare la richiesta francese di TAPS con Cisco Unified Contact Center Express 8.x.

## **Prerequisiti**

#### **Requisiti**

Nessun requisito specifico previsto per questo documento.

#### Componenti usati

Le informazioni fornite in questo documento si basano su Cisco Unified Contact Center Express 8.0.

Le informazioni discusse in questo documento fanno riferimento a dispositivi usati in uno specifico ambiente di emulazione. Su tutti i dispositivi menzionati nel documento la configurazione è stata ripristinata ai valori predefiniti. Se la rete è operativa, valutare attentamente eventuali conseguenze derivanti dall'uso dei comandi.

#### **Convenzioni**

Fare riferimento a <u>Cisco Technical Tips Conventions per ulteriori informazioni sulle convenzioni dei documenti.</u>

## Attività principale

In questa sezione vengono illustrati i passaggi per attivare la richiesta francese di TAPS con Cisco Unified Contact Center Express 8.x.

#### Istruzioni dettagliate

Completare questi passaggi per attivare la richiesta francese di TAPS con Cisco Unified Contact Center Express 8.x

- 1. Accedere alla pagina CUCMAdmin sul server Cisco Unified Communications Manager.
- 2. Passare all'opzione di menu Bulk Administration/TAPS/User Locales for TAPS.
- 3. Nel modulo visualizzato, verificare che sia l'**inglese** che il **francese** siano presenti nella casella **Impostazioni internazionali utente selezionate** per utilizzarli entrambi. Se si desidera solo il francese, rimuovere la lingua inglese. Solo le lingue selezionate in questa pagina vengono utilizzate per le richieste in TAPS, a condizione che i file *.wav* siano presenti sul server UCCX.
- 4. Accedere alla pagina Cisco Unified Communications Manager con SSH ed eseguire il comando file list tftp \*.aar.Vengono visualizzati i file AAR per la lingua in questione. Dovrebbe essere visualizzata una voce per French\_France.aar. Questo file contiene tutti i prompt necessari per eseguire il programma TAPS in francese.
- 5. Se il file French\_France.aar è visualizzato nell'elenco, usare il comando tftp -l <CUCM\_IP> GET French\_France.aar.
- 6. Utilizzare il metodo 1 o il metodo 2 per attivare la richiesta francese di TAPS.

#### Metodo 1

Attenersi alla seguente procedura:

- 1. Caricare il file con la sezione AAR Management di AppAdmin.
- Passare ad Applicazioni/Gestione prompt e fare clic sul collegamento en\_US.In questo modo si è alla radice della sezione TAPS dei prompt. Tutti i prompt dei TAP vengono visualizzati come France\_TAPS
  Marcese. Ad esempio, France\_TAPS1.wav francese, France\_TAPS2.wav francese... Francese (France\_TAPSwelcome.wav).
- 3. Scarica tutti questi file. Assicurarsi di conservare i nomi esatti dei file. Ad esempio, deve essere presente uno spazio tra il **francese** e la **Francia**. Una volta scaricate tutte, potete eliminarle dalla directory principale della directory **en\_US**.
- 4. Aggiungere tutte le richieste scaricate in un file zip in modo da poterle ricaricare. Il nome del file zip non è importante, ma è necessario conoscere il percorso e il nome del file. Deve inoltre essere un vero file zip, non un rar, ecc.
- 5. Nella sezione Gestione prompt, fare clic su en\_US, quindi su TAP.
- 6. Scegliere il collegamento **Carica nuovi prompt** nella parte superiore della pagina. Viene visualizzata una finestra di selezione dei file. Fare clic sul pulsante **Sfoglia** per selezionare il file, quindi fare clic su **Upload**.

Al termine, tutti i prompt TAPS francesi saranno disponibili nella directory TAPS.

Metodo 2

Attenersi alla seguente procedura:

- 1. Estrarre il file **France.aar francese** scaricato da Cisco Unified Communications Manager con un programma di gestione degli archivi.
- 2. Quando si estrae questo file, esistono due cartelle, META-INF e Prompts.
- 3. Aprire la cartella **Prompts** e comprimere tutti i file **.wav** separatamente.
- 4. Accedere alla pagina UCCX AppAdmin e selezionare Applicazioni/Gestione prompt.
- 5. Nella sezione Gestione prompt, fare clic su en\_US, quindi su TAP.
- 6. Scegliere il collegamento **Carica nuovi prompt** nella parte superiore della pagina. Viene visualizzata una finestra di selezione dei file. Fare clic sul pulsante **Sfoglia** per selezionare il file, quindi fare clic su **Upload**.

Al termine, tutti i prompt TAPS francesi saranno disponibili nella directory TAPS.

## **Verifica**

Attualmente non è disponibile una procedura di verifica per questa configurazione.

## Risoluzione dei problemi

Al momento non sono disponibili informazioni specifiche per la risoluzione dei problemi di questa configurazione.

## Informazioni correlate

- Dopo aver installato TAPS sul server CRS 4.x, quando viene chiamato il punto di routing CTI di Cisco CallManager 5.x, il chiamante sente l'aria morta
- TAP con impostazioni internazionali
- <u>Supporto alla tecnologia vocale</u>
- Supporto ai prodotti voce e Unified Communications
- Documentazione e supporto tecnico Cisco Systems